# Working Effectively in the OpenRoads Modeling Environment

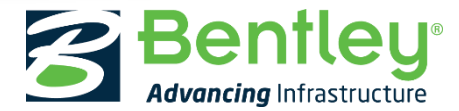

### Our Reasoning...

# • PLAN SHEETS ARE OUR COMMON DELIVERABLE.

• 2D

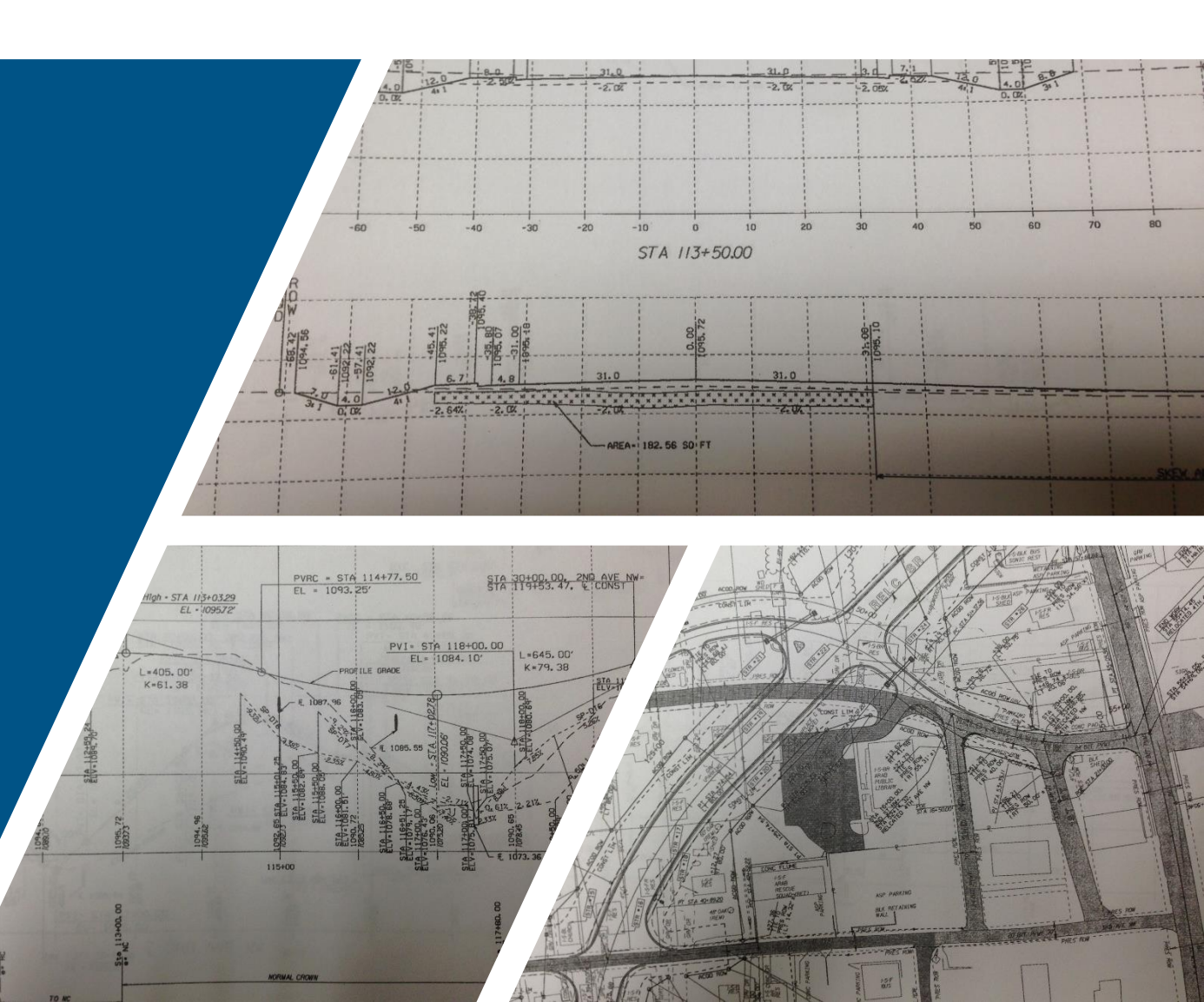

# How Do Our Plans Make it to the Field?

 Construction Staking (in some form) transfers known points (x, y, and Z) onto the earth's surface.

• 3D

# Bringing the Design Closer to Reality

• OpenRoads is meant to allow us to work in 2D to create 3D.

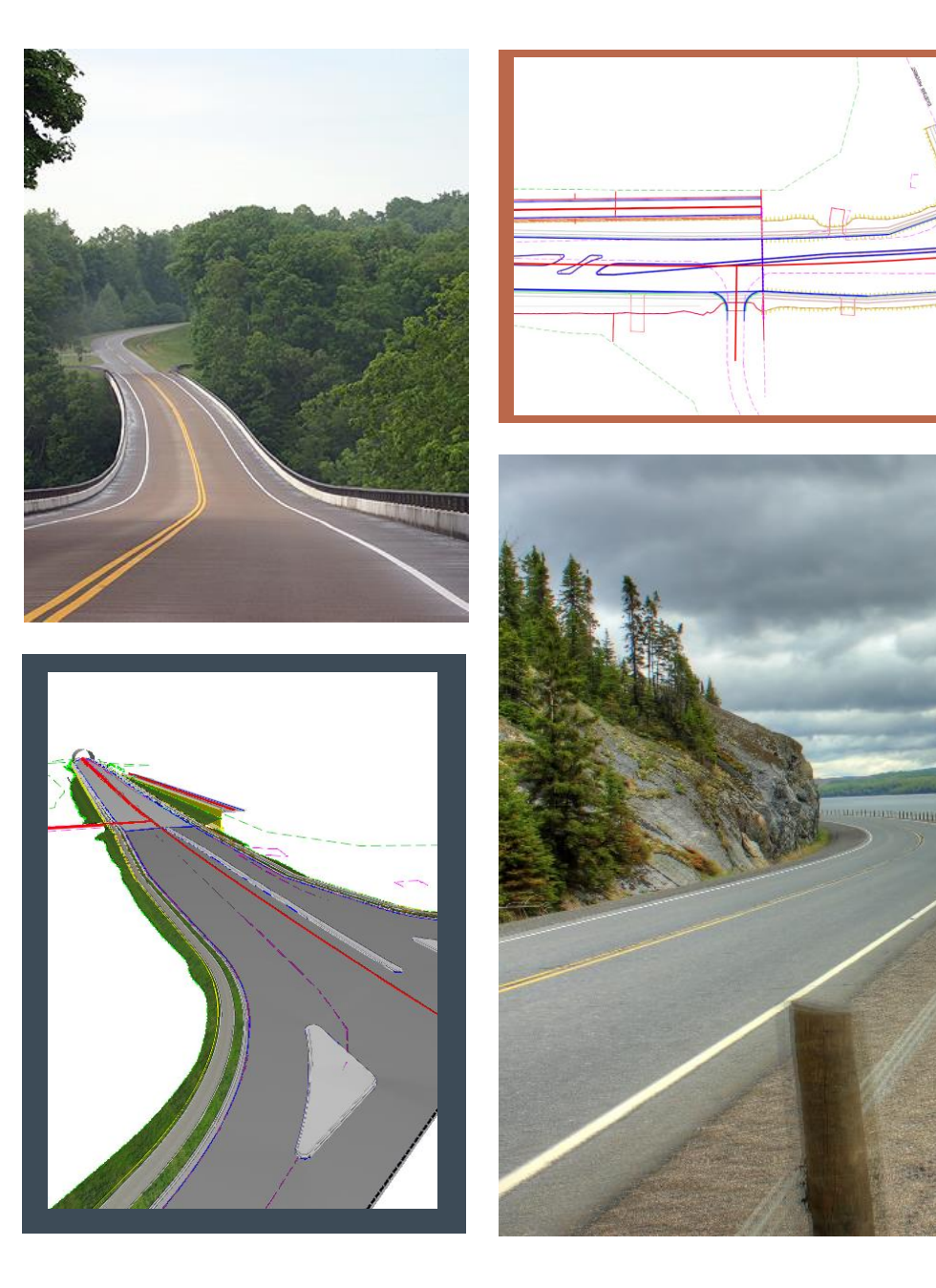

# **MicroStation Models**

- MicroStation dgn contains multiple models.
- 2D
- 3D
- Drawing models / Sheets

• OpenRoads relies on these "models" to present our design information.

| Туре | 2D/3D    | Name             | Description            | *    | Design File  |                | Sheet N | ame |
|------|----------|------------------|------------------------|------|--------------|----------------|---------|-----|
| ٥    |          | Default          |                        |      | C:\\OpenRoad | ds Modeling.dg | gn      |     |
| ٥    |          | Default-3D       |                        |      | C:\\OpenRoad | ds Modeling.dg | gn      |     |
|      |          | Cross Sections   |                        |      | C:\\OpenRoad | ds Modeling.do | gn      |     |
| 0    |          | Another Model    |                        |      | C:\\OpenRoad | ds Modeling.do | gn      |     |
|      | <u> </u> | And Another Mode |                        |      | C:\\OpenRoad | ds Modeling.do | gn      |     |
|      |          |                  |                        |      |              |                |         |     |
|      |          |                  |                        |      |              |                |         |     |
|      |          |                  |                        |      |              |                |         |     |
|      |          |                  |                        |      |              |                |         |     |
|      |          |                  |                        |      |              |                |         |     |
|      |          |                  |                        |      |              |                |         |     |
|      |          |                  |                        |      |              |                |         |     |
|      |          |                  |                        |      |              |                |         |     |
|      |          |                  |                        |      |              |                |         |     |
|      |          |                  |                        |      |              |                |         |     |
|      |          |                  |                        |      |              |                |         |     |
|      |          |                  |                        |      |              |                |         |     |
|      |          |                  |                        |      |              |                |         |     |
|      |          |                  |                        |      |              |                |         |     |
|      |          |                  |                        |      |              |                |         |     |
|      |          |                  |                        |      |              |                |         |     |
|      | _        |                  |                        | _    |              |                | 1       |     |
|      | _        | Create Mode      | 2                      | _    |              |                | ]       |     |
|      | _        | Create Mode      | el<br>Type: Sheet From | Seed | ▼ 2D ▼       |                |         |     |
|      |          | Create Mode      | 1<br>Type: Sheet From  | Seed | ▼ 2D ▼       |                |         |     |

| Create Model         |                                                      |
|----------------------|------------------------------------------------------|
| <u>Type:</u>         | Sheet From Seed   2D                                 |
| Seed Model:          | ModelSeed.dgn, 2D Sheet                              |
| Name:                | Untitled Sheet                                       |
| Description:         |                                                      |
| Ref Logical:         |                                                      |
| <u>A</u> .           | Full Size 1=1                                        |
|                      | Propagate Annotation Scale                           |
| Line Style Scale:    | Global Line Style Scale <ul> <li>1.000000</li> </ul> |
|                      | Update Fields Automatically                          |
| Sheet Properties     |                                                      |
| Sheet Name:          |                                                      |
| Sheet Number:        | 0                                                    |
| Jisplay Shee         | et Boundary                                          |
| Border Attachment:   | (none) 🔻                                             |
| Size:                | ISO A0 🔻                                             |
| Origin: X:           | 0.000000 Y: 0.000000                                 |
| Rotation:            | 0°0'0"                                               |
| Cell Properties      |                                                      |
| Can be place         | ed as a cell Cell Type: Graphic 🔻                    |
| <u>C</u> an be place | ed as an annotation cell                             |
| ✓ Create a View      | w Group                                              |
|                      |                                                      |
| <u>O</u>             | K Cancel                                             |

## 2D or Not 2D? That is the Question...

a and a

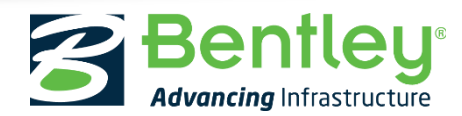

© 2016 Bentley Systems, Incorporated

### Where to Start?

- 2D dgn for Geometry and Corridors
  - Contains at least one 2D MicroStation model

- 3D dgn for Survey and Terrain
  - Contains at least one 3D MicroStation model

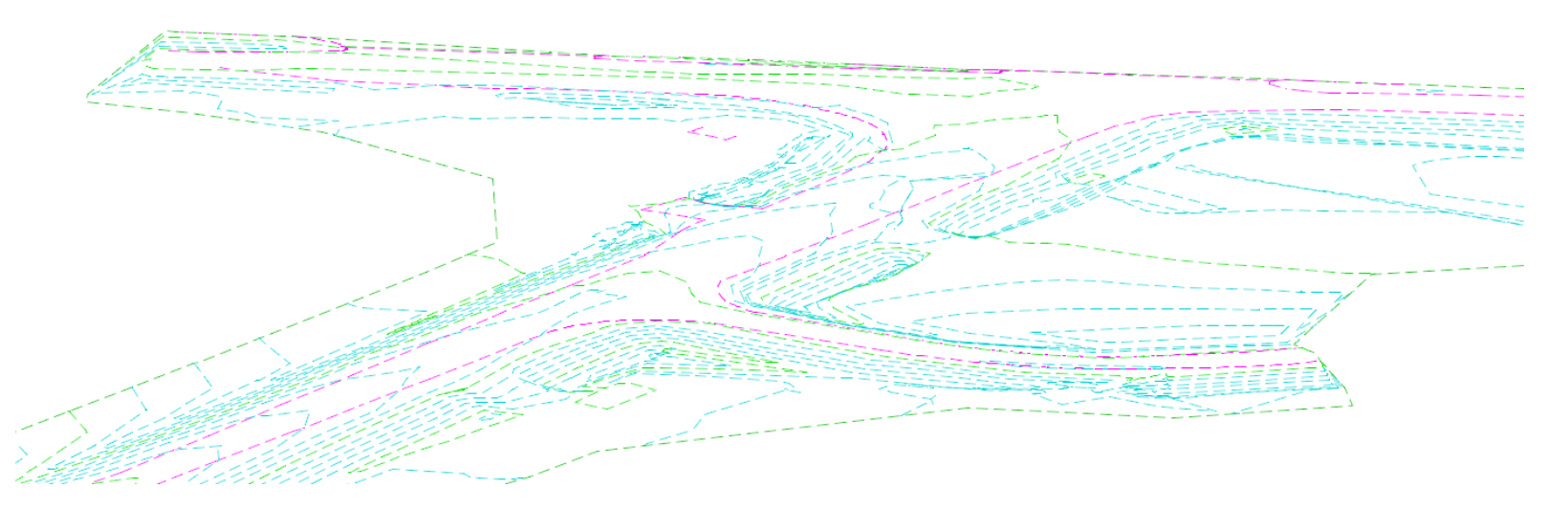

### 3D Models are Created Automatically

- Let OpenRoads manage the creation of the 3D model.
  - 3D model created upon invoking an element or function that requires elevations.
    - Activate a Terrain
    - Activate a Profile

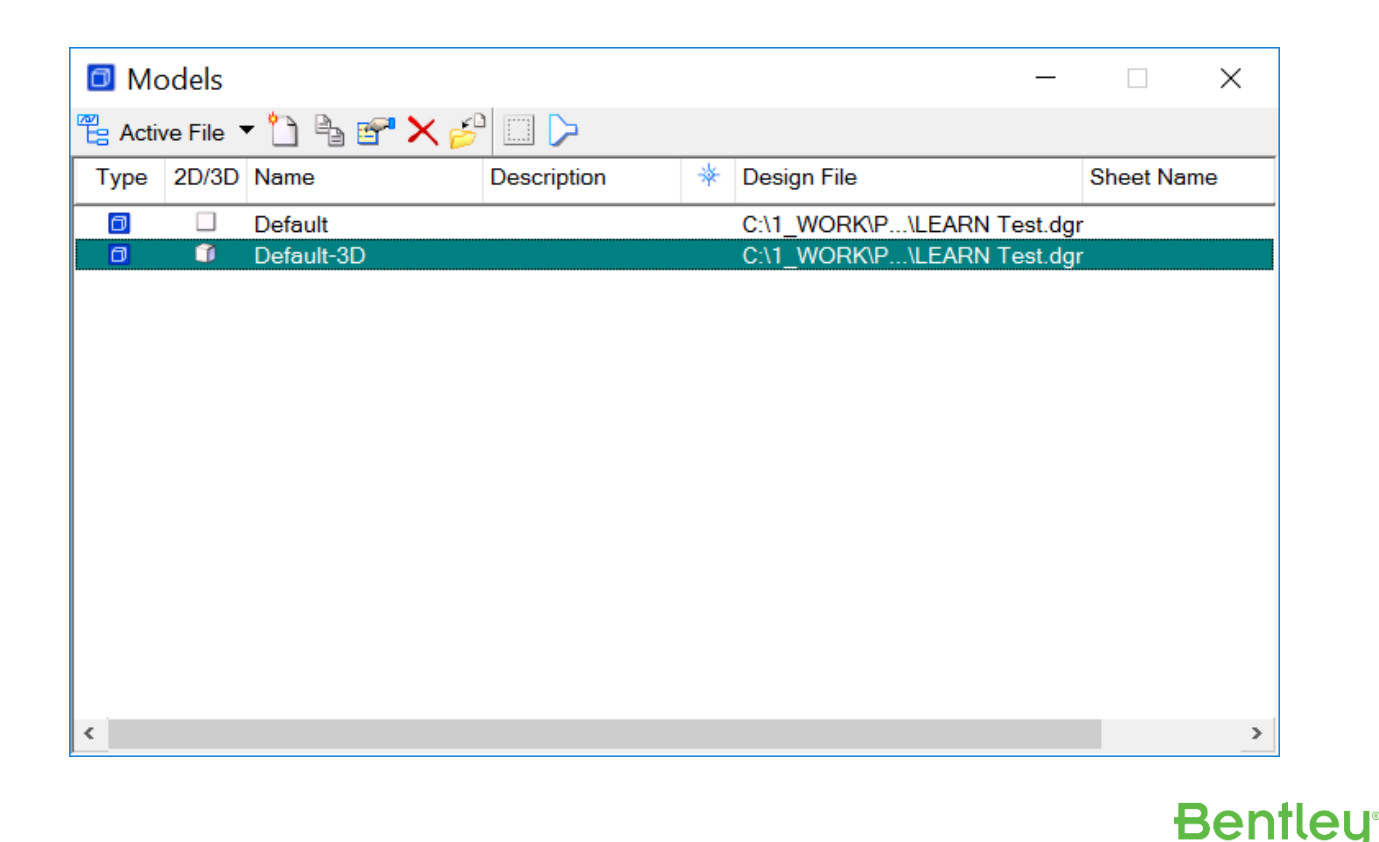

### Demonstration – OpenRoads Creates the 3D Model

| No Feature Definition    | 🗹 ef 🍠 📥 🧷 🔂 🛅 🛙    | n u 🧐          | 🕒 🌮 🎾 😵 😁                | 2 🔁 🗊 🔛                  |                    |               |                     |             |     |
|--------------------------|---------------------|----------------|--------------------------|--------------------------|--------------------|---------------|---------------------|-------------|-----|
| asks 🔻 🕈 🗮 Viev          | w 1, Default        |                |                          |                          |                    |               |                     |             |     |
| asks 🔹 🔹 🖓               | 🔅 🕶 📥 🍳 🍳 🔣 🖽 🕹 🕘 🖻 |                |                          |                          |                    |               |                     |             |     |
|                          | 🞆 Open - C:\1       | _WORK\Preser   | ntations\Working Effect  | ively in the OpenRoads M | Aodeling\FINAL [   | DATA and Vide | os\TO DELETE\1 Op × |             |     |
| <b>ヽ</b> ,,,,,,,         | Look in:            | 📙 1 OpenRoad   | s Creates a 3D Model     | ✓ Ø Ø №                  |                    | 1 🛐 🗈         | 2D - V8 DGN         |             |     |
| Analysis & Reporting 🔹 👻 | <u></u>             | Name           | ^                        | Date modified            | Туре               | Size          |                     |             |     |
| General Geometry         |                     | 💋 Existing_    | Terrain_Imperial.dgn     | 5/20/2016 1:18 PM        | Bentley MicroStati |               |                     |             |     |
| Horizontal Geometry      | Quick access        | Horizont       | al Alignment.dgn         | 5/20/2016 1:18 PM        | Bentley MicroStati |               |                     |             |     |
| 1 * * * * *              |                     |                |                          |                          |                    |               |                     |             |     |
| ¢q <sup>+</sup>          | Desktop             |                |                          |                          |                    |               |                     | •           |     |
| / Y Y Z                  | -                   |                |                          |                          |                    |               |                     |             |     |
|                          |                     |                |                          |                          |                    |               |                     |             |     |
|                          | Libraries           |                |                          |                          |                    |               |                     | i i         |     |
| VT LVD- STITE            |                     |                |                          | N                        |                    |               |                     |             |     |
|                          | This PC             |                |                          | 13                       |                    |               |                     |             |     |
|                          |                     |                |                          |                          |                    |               |                     |             | _   |
| Vertical Geometry        | <b></b>             |                |                          |                          |                    |               |                     |             |     |
| Corridor Modeling        | Network             |                |                          |                          |                    |               |                     |             | - X |
| Model Interoperability   |                     |                |                          |                          |                    |               |                     |             |     |
| Civil Cells              |                     |                |                          |                          |                    |               |                     |             |     |
| 3D Geometry              |                     |                |                          |                          |                    |               |                     |             |     |
| Survey                   |                     |                |                          |                          |                    |               |                     |             |     |
| OpenRoads Help           |                     | 4              |                          |                          |                    | >             |                     |             |     |
| Drawing *                |                     |                |                          |                          |                    | -             |                     | 🖇 Element – |     |
|                          |                     | File name:     | Horizontal Alignment dgn |                          | ~                  | Open          |                     |             |     |
|                          |                     | Files of type: | All Files (*.*)          | )                        |                    | ~ Cancel      |                     |             | •   |
|                          |                     |                | Open as read-only        |                          |                    | Options       |                     | • •         | * • |
|                          |                     |                |                          |                          |                    |               |                     |             |     |

### Key Points – The OpenRoads 3D Model

- The 3D (MicroStation) model can't be deleted.
- The 3D model shouldn't be re-named
- A view can be changed to show the model Default-3D.
- 3D model is automatically referenced back to the 2D model
   Simply turn it off to simplify the 2D view.

Benfleu

### Interacting with the 2D Model and 3D Model

- Create Elements in the 2D model
  - Activate the profile to create and display the 3D representation
- Think of the 2D model/view as the interface to edit the 3D model.

- Geometry
  - Select in 2D to edit profile
- Corridors
  - Select 2D corridor elements to make edits
  - Corridor Element
  - Template Drop Element
- Exception: Terrains and Survey

### **Demonstration – Creating Geometry**

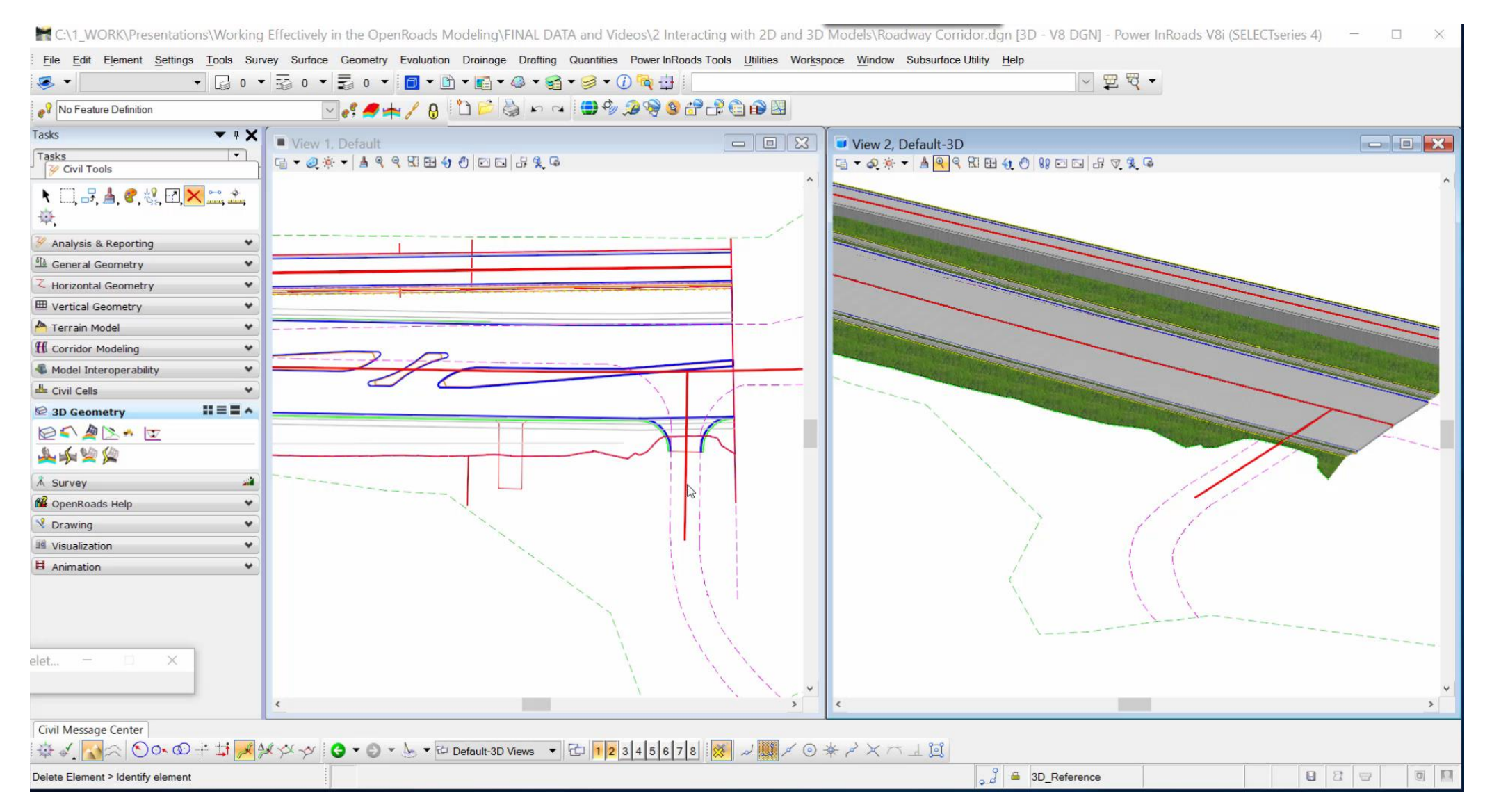

### **Demonstration – Corridors**

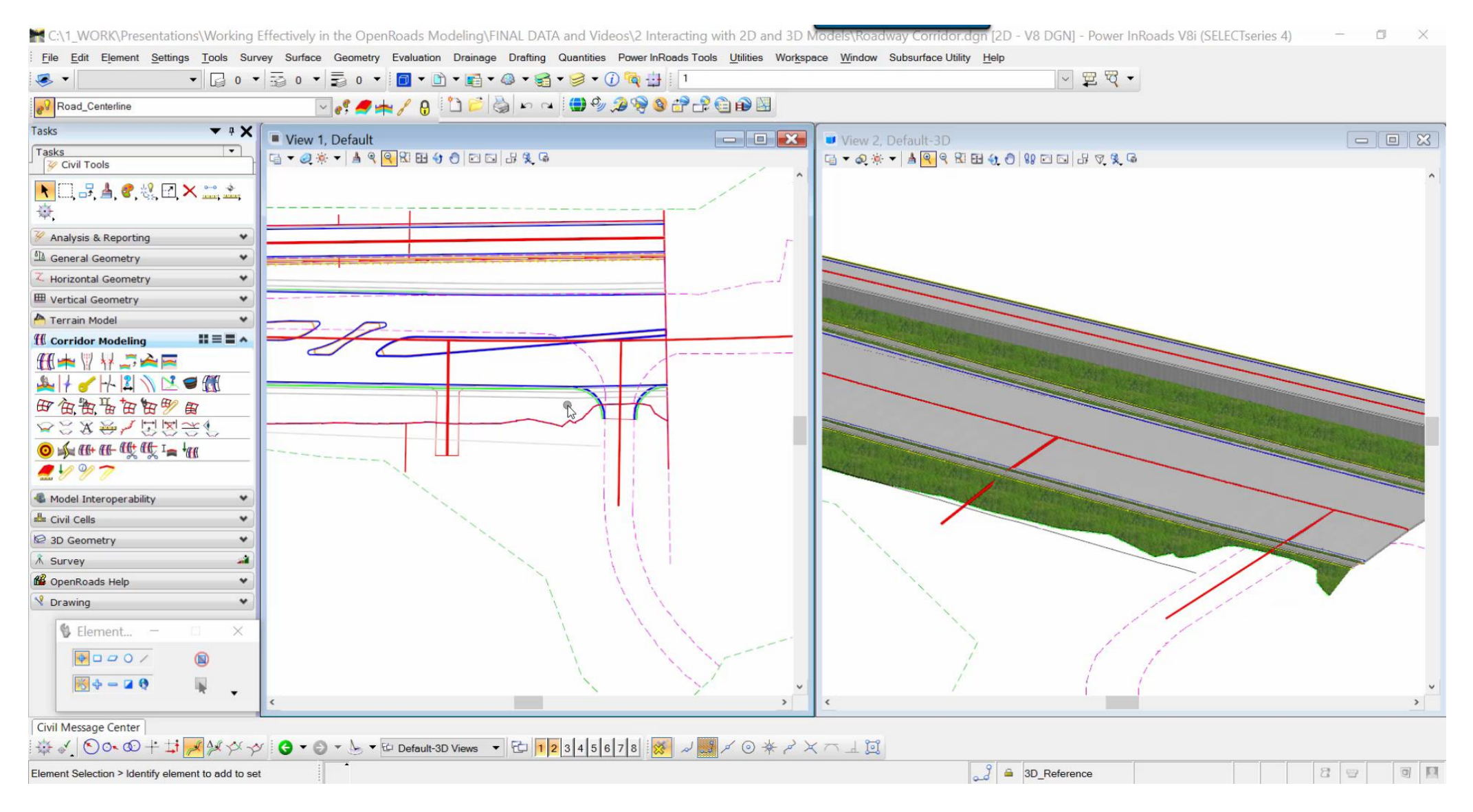

### Key Points – Interacting with Geometry and Corridors

- Elements have a 2D Instance with a 3D Representation
- To effectively create or edit an OpenRoads geometry element, it must have a 2D instance.
- Edit corridors from the 2D model using the Template Drop Object and the Corridor Object.
- Think of the 2D model/view as the interface to edit the 3D model.

Bentleu

### More Models... Non-Indexed models

Profile Model

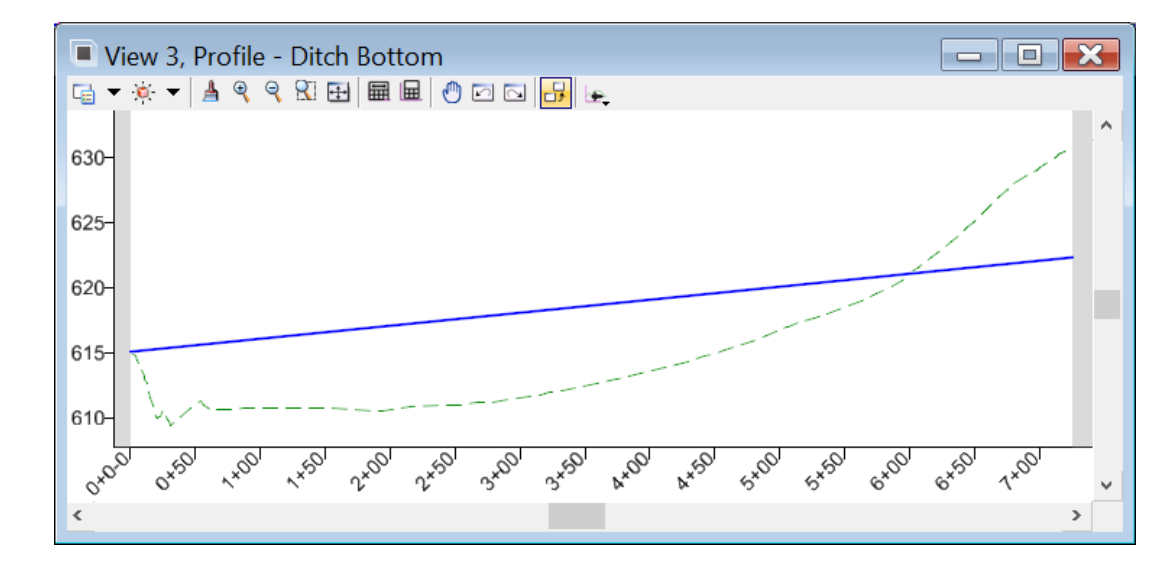

### Dynamics Cross Section Model

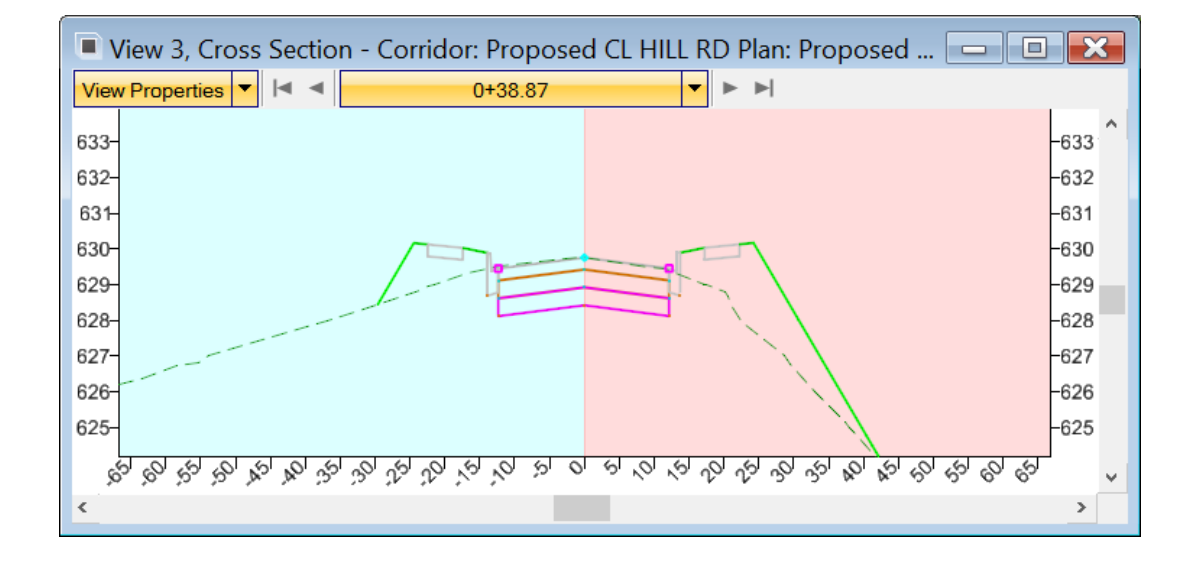

### Managing the Models and Views

- How Do I change the views and models?
  - View Attributes > View Setup > Models

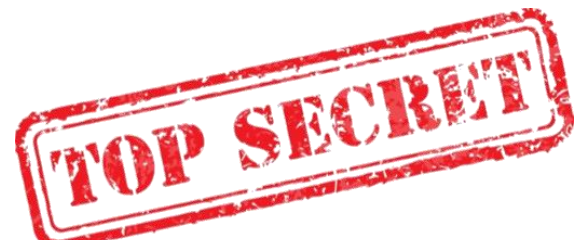

When the view contains a "non-indexed" model, a.k.a. dynamic cross section or profile, you can click on the icon in the top left to get to View Attributes.

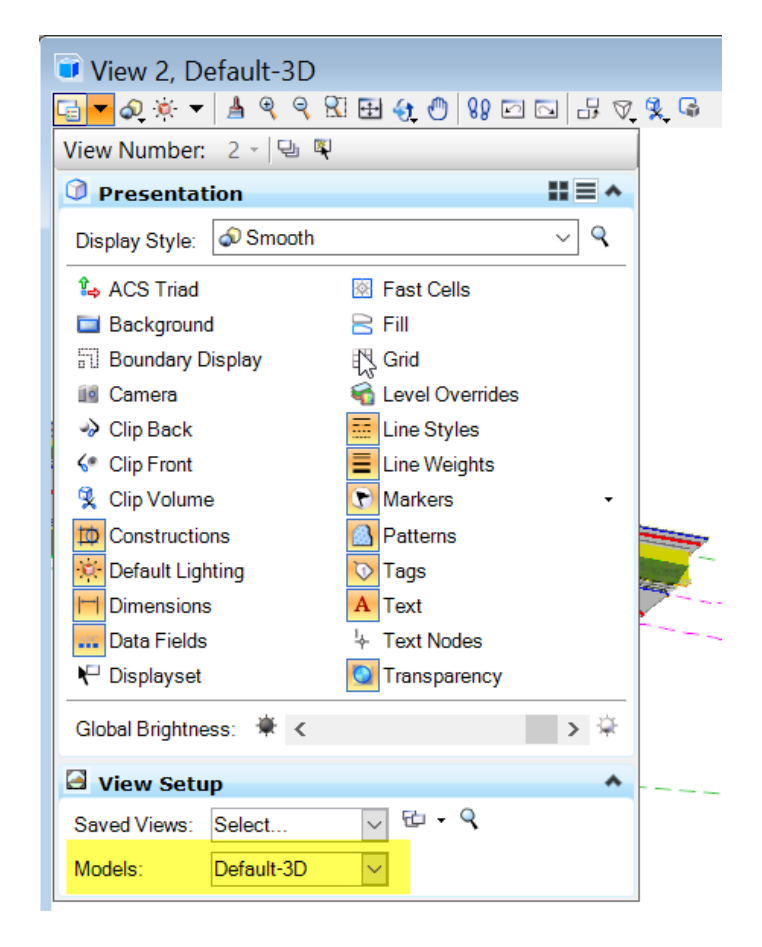

### **Demonstration – Managed Models**

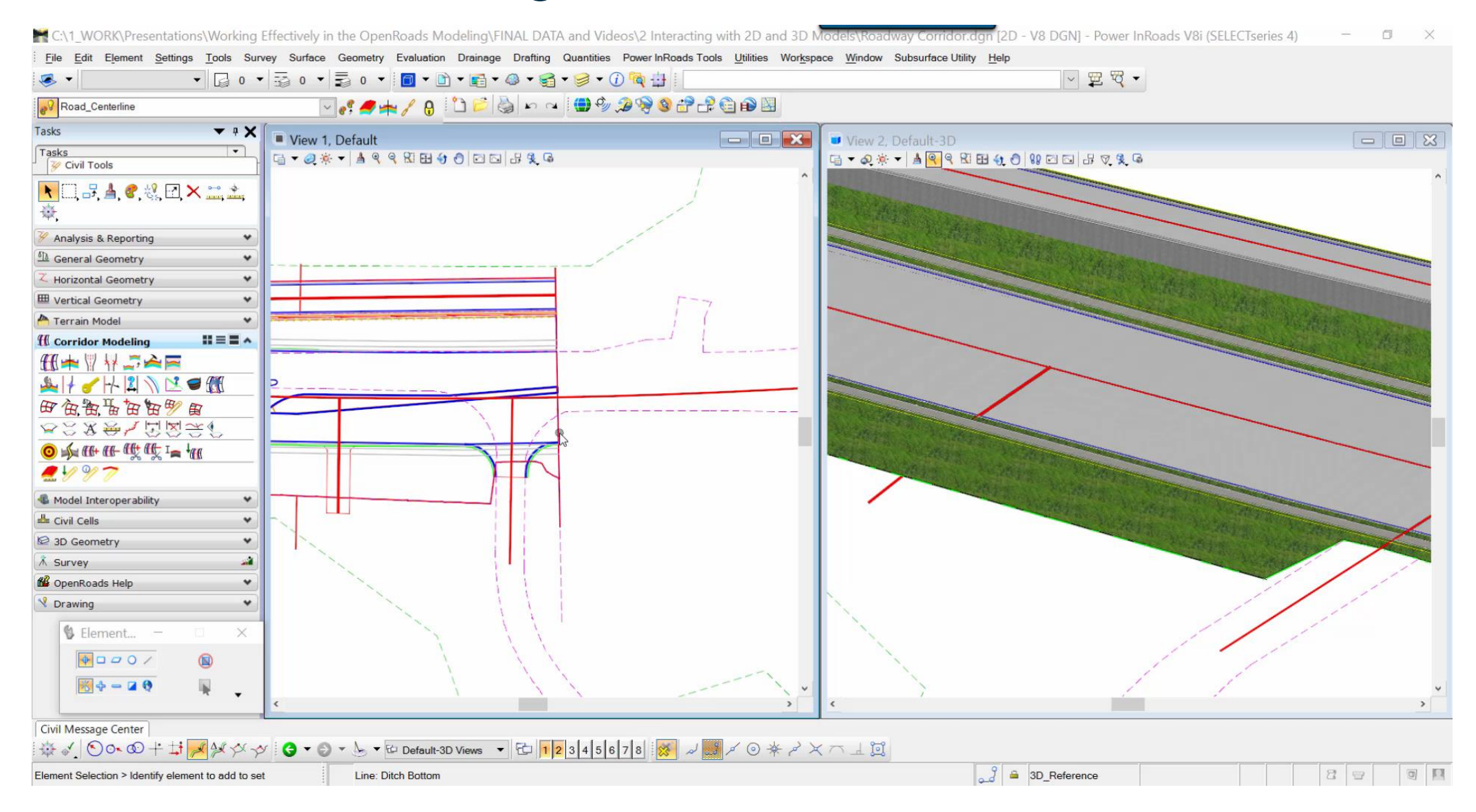

### What about Reference Files?

- Do I have to keep up with the models when I reference dgn's together?
- BEST PRACTICE
  - When a *civil model is present*, reference the 2D model to the 2D model
    - PAY ATTENTION TO THE ACTIVE VIEW WHEN REFERENCING
  - EXCEPT when the file being referenced is a 3D file that contains data from sources other than OpenRoads.

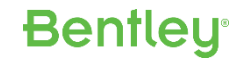

### **Demonstration – Models and Referencing**

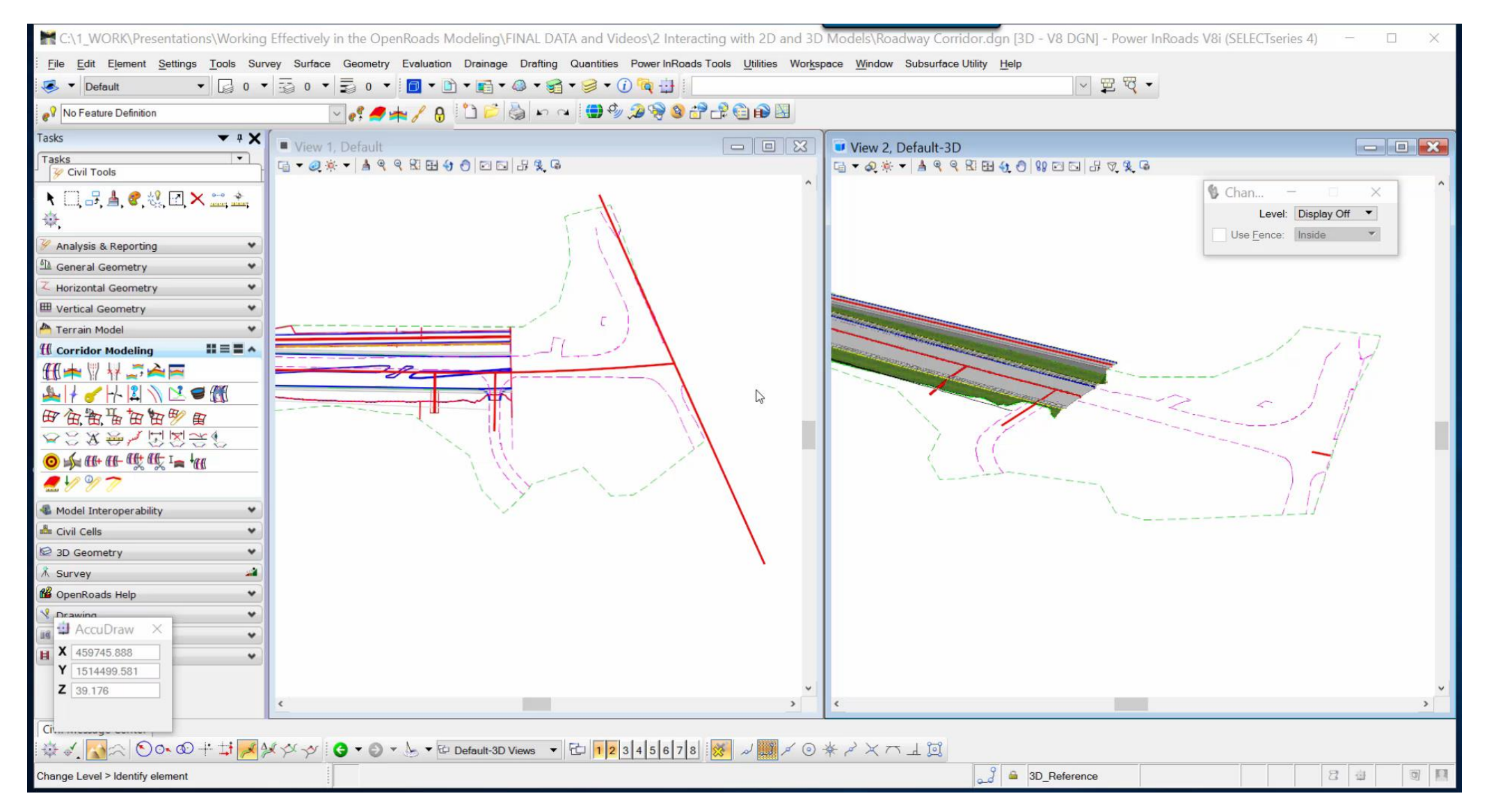

### **Key Points**

- OpenRoads uses both 2D and 3D models.
- Think of the 2D view is the interface to edit geometry and corridors.
- Let OpenRoads manage the 3D model.
- The 3D model is referenced back to the 2D model, but can be turned off.
- The Openroads 3D model can't be deleted.
- Setting an element's profile active, displays its 3D representation.
- When referencing OpenRoads models, attach the 2D default model to the 2D model and let OpenRoads Manage the 3D model.
- When referencing 3D models from other sources, attach them to the OpenRoads 3D model.

# Thank You!

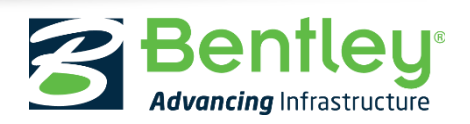

© 2016 Bentley Systems, Incorporated